## **EMBEDDING FONTS TO PDF-FILE (PC)**

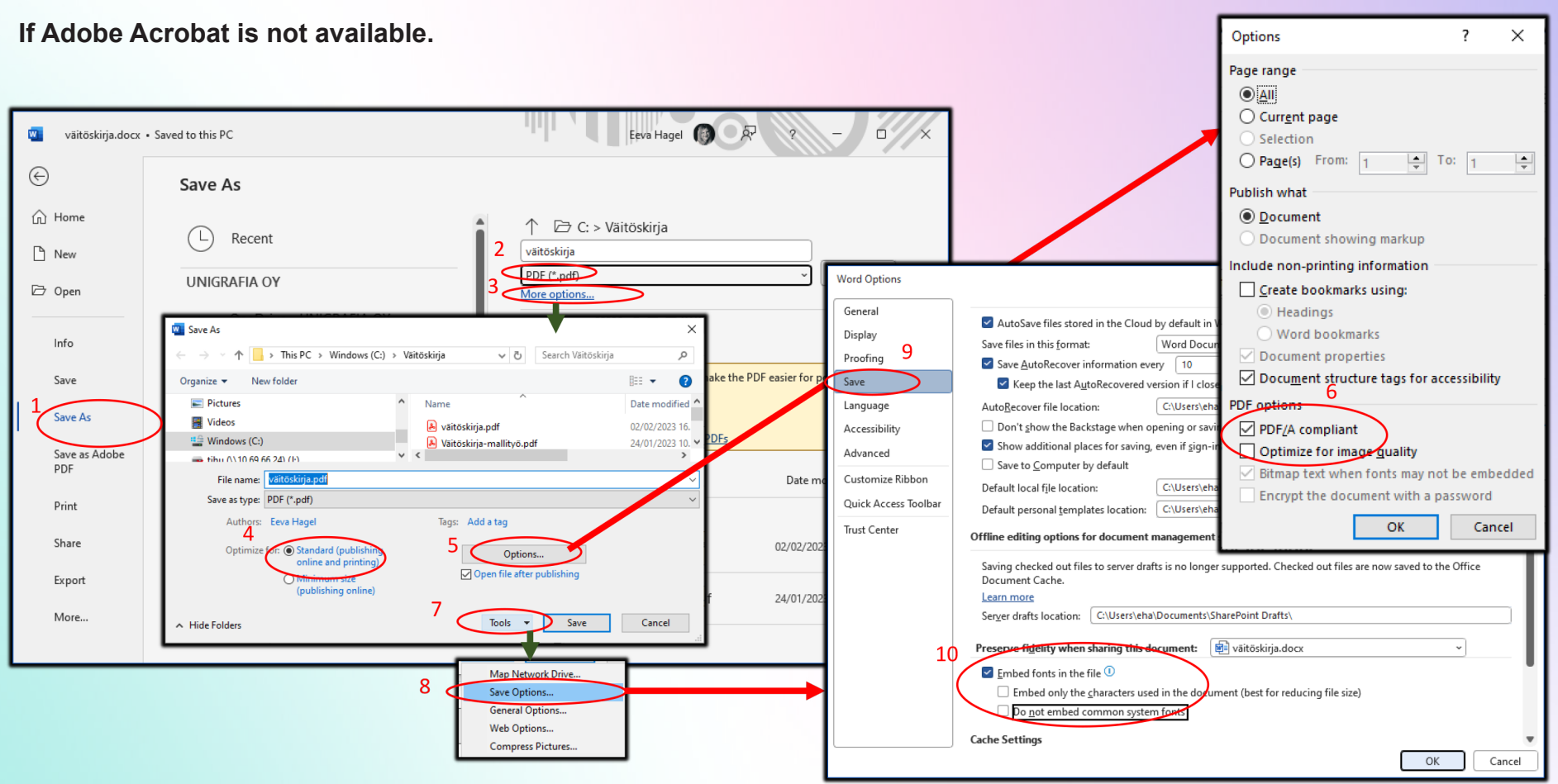

Make the PDF using command Save As. Go through the following steps:

- 1. Select File  $\rightarrow$  Save As
- 2. Select PDF (\*.pdf) as file format
- 3. Select More options.
- 4. Check that the optimization selection is set to Standard
- 5. Select Options
- 6. Check that **PDF/A compliant** option is chosen ( $\rightarrow$  OK)

- 8. Select Save Options..
- 9. Select Save
- 10. Check that Embed fonts in file is checked and Don't embed common.... is NOT checked

Press OK At the end, give the file a name and Save

## UNIGRAFIA

7. Select Tools

## If Adobe Acrobat is available (NOTE: Acrobat Reader is not the same!)

- Make the print ready PDF using command: Save As Adobe PDF.
- However, first check the settings via the Print command as follows:

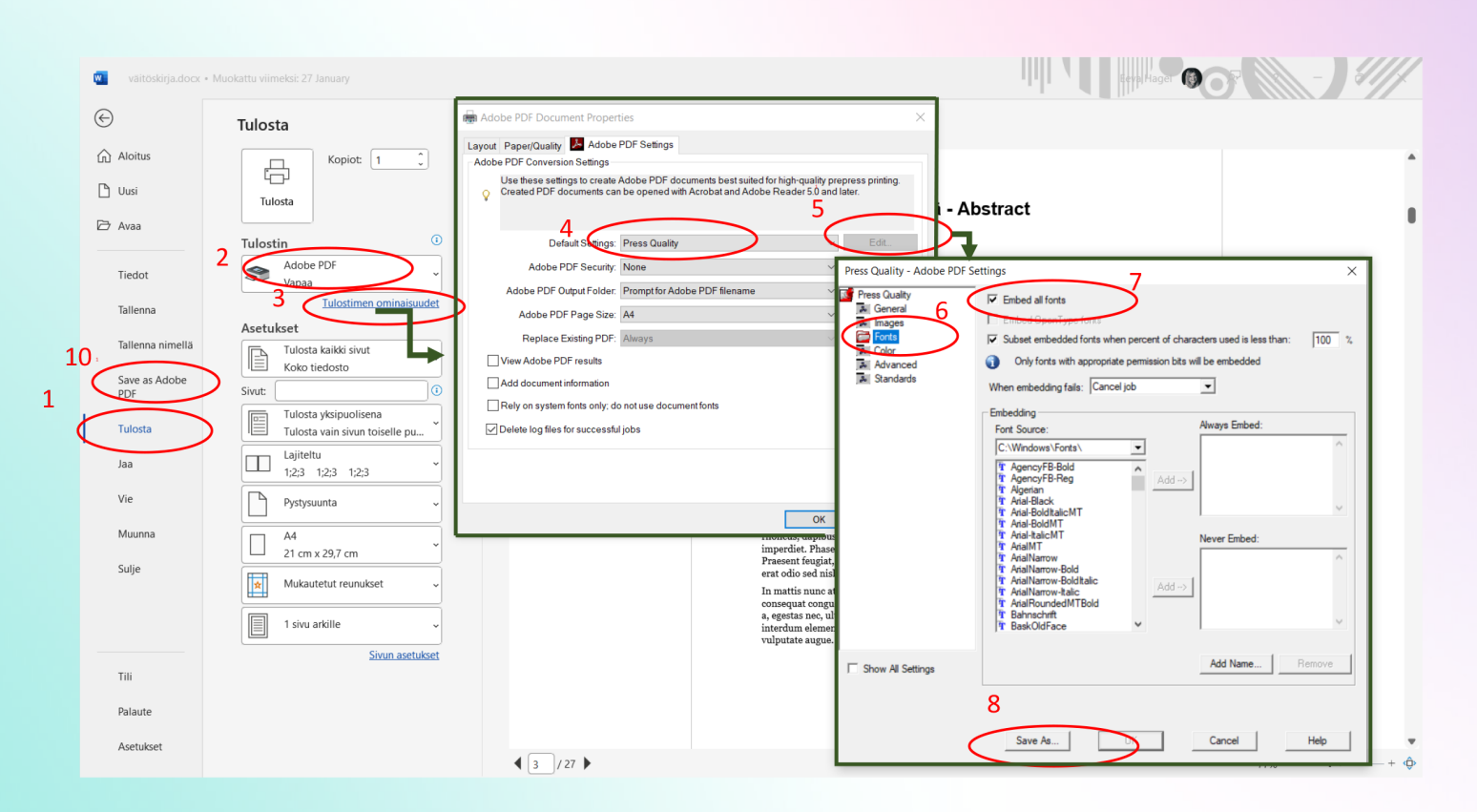

- 1. select File  $\rightarrow$  **Print**
- 2. Select Acrobat PDF as Printer
- Click to open Printer properties
  → a new window opens
- Under Default Settings, select the highest possible print quality, e.g.
   High Quality Print or Press Quality.
- 5. Check the settings by clicking **Edit**  $\rightarrow$  a new window opens
- 6. Select Fonts
- 7. Check that there is a tick in the **Embedd** All fonts box
- 8. If you have changed the settings, press **OK** or **Save As** (with a new name)

**UNIGRAFIA** 

- 9. SAVE THE FILE
- 10. Make a PDF by selecting File → Save As Adobe PDF